# Hướng dẫn cài đặt addon cho firefox và chrome

# Mục lục

## Contents

| I.  |        | Hướng dẫn kiểm tra proxy                                | ••• | 2 |
|-----|--------|---------------------------------------------------------|-----|---|
|     | 1.     | Kiểm tra thiết lập proxy:                               | 2   |   |
| II. |        | Hướng dẫn cài đặt addon cho firefox                     | '   | 4 |
|     | 1.<br> | Bước 1: Dowload file cài đặt addon cho firefox tại:<br> |     |   |
|     | 2.     | Bước 2:                                                 | 5   |   |
| III | •      | Hướng dẫn cài đặt cho chrome 12                         | 2   |   |
|     | 1.     | Truy cập "chrome store" trên internet 12                | 2   |   |

#### I. Đương link truy cập:

- 1. Với công ty con:
- 2. Với người dùng ĐB:

#### II. Hướng dẫn kiểm tra proxy

#### 3. Kiểm tra thiết lập proxy:

- Truy cập "control panel" trên máy tính, vào "internet setting", tab "connections"

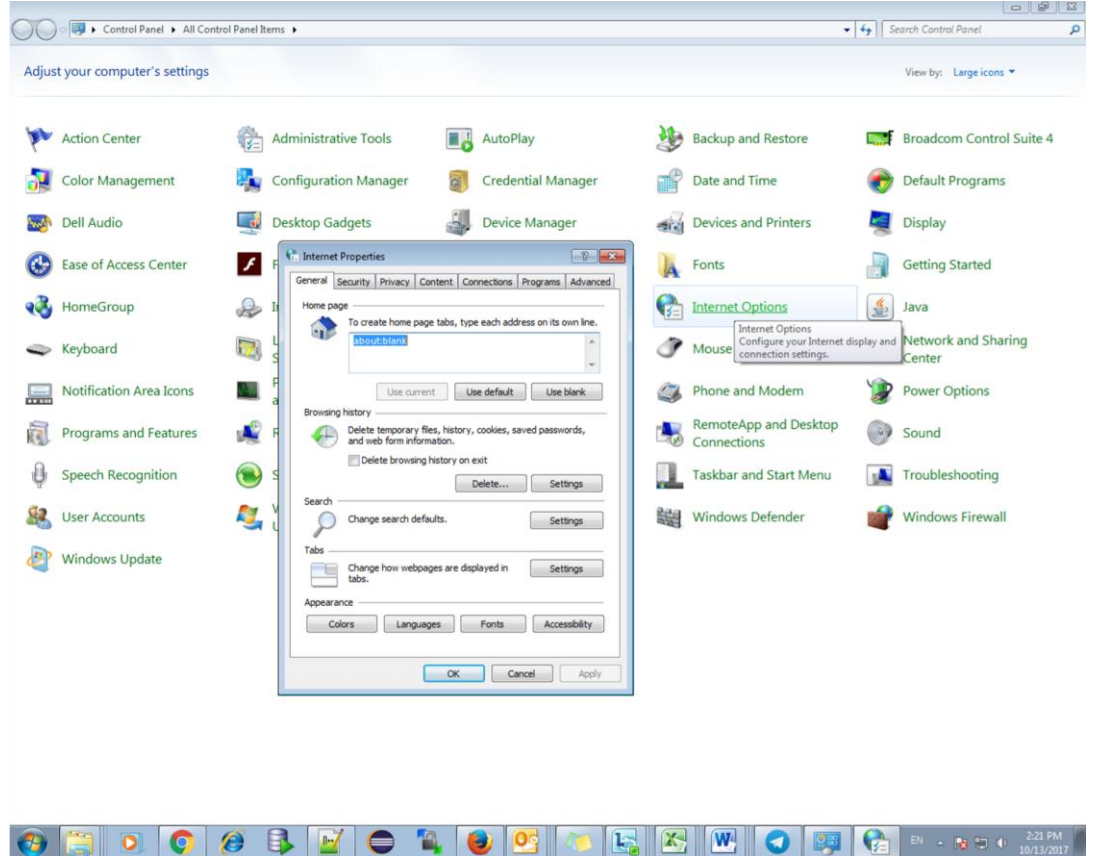

- Click vào "Lan settings", kiểm tra phần Proxy Server có đúng cấu hình chưa:
  - o Address:

-

*◦* Port: 8080

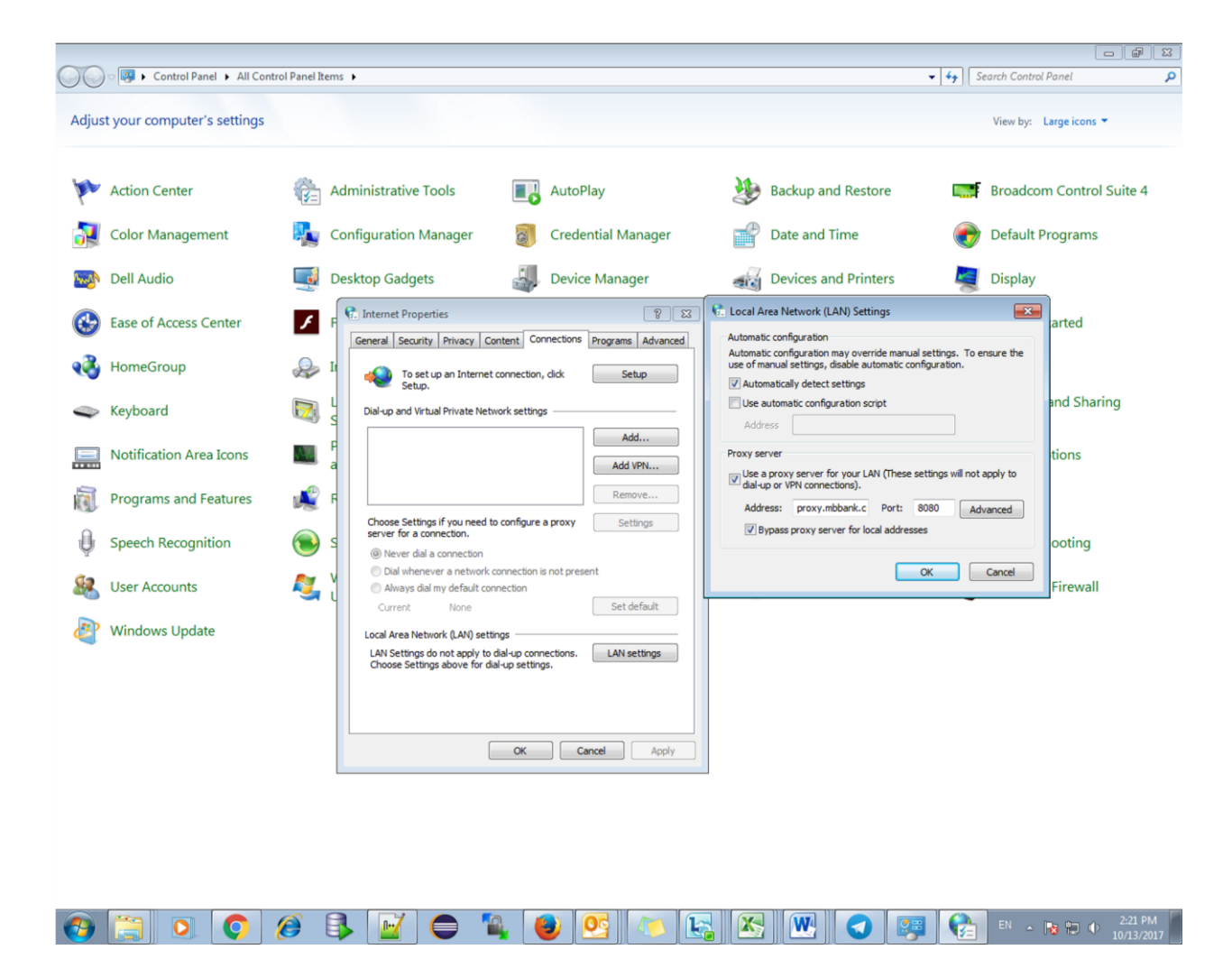

- Truy cập tab "Advance":

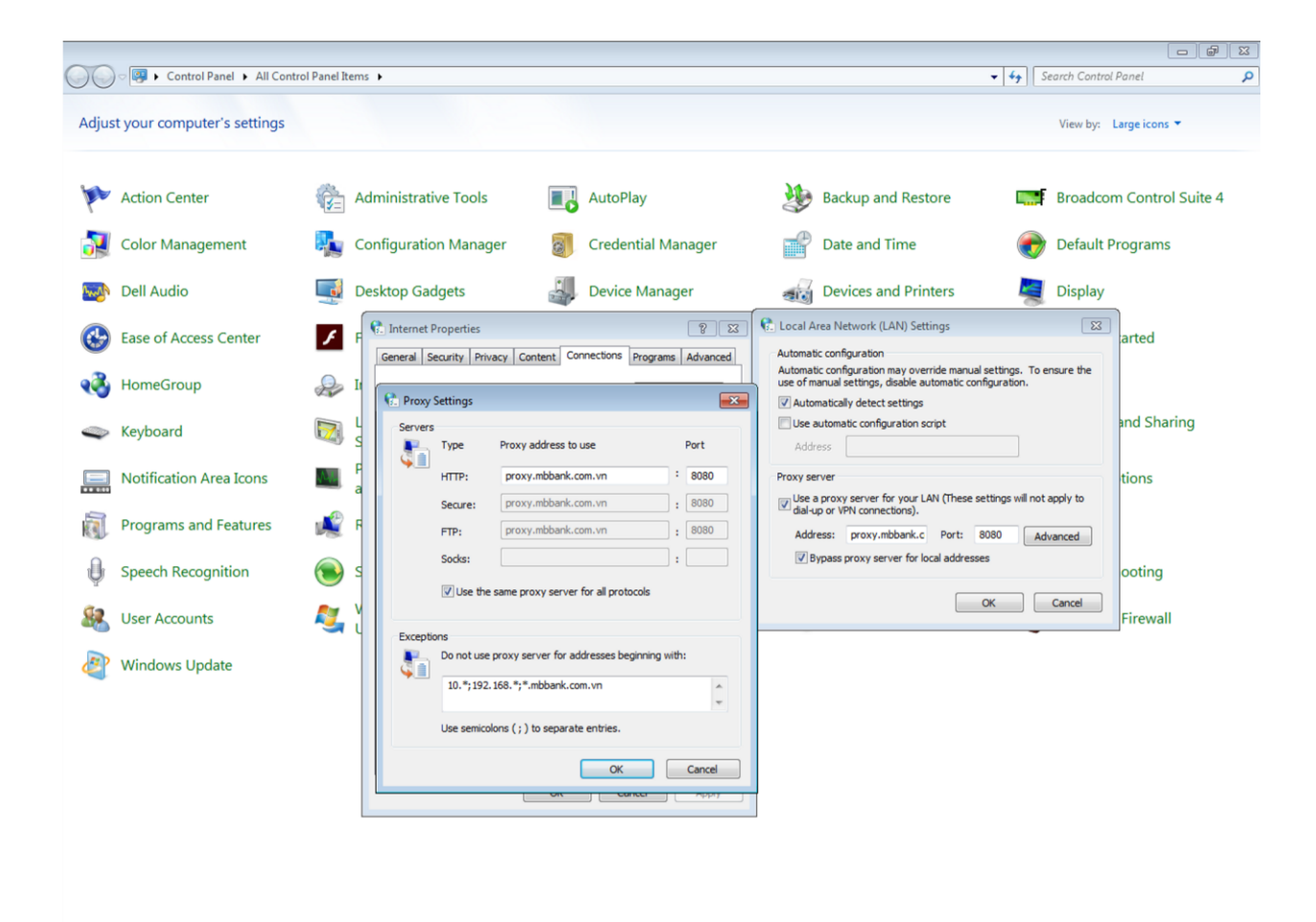

🚱 🚞 💽 🧔 🥵 💺 📝 🖨 🌯 🥹 💁 🛝 🗞 🐼 🐼 🐼 🐼 🖉 👘 - 10 10 1222 PM

- Kiểm tra phần "Exceptions" phải có dòng: \*.mbbank.com.vn

### III. Hướng dẫn cài đặt addon cho firefox

#### 1. Bước 1: Dowload file cài đặt addon cho firefox tại:

File addon có tên: v-office-assistant-1.2.10.xpi

| Cove 🖳 + Network + data.mbbank.com.vn + MOFFICE + 4 |                               |                   |                   |          |  |  |  |  |
|-----------------------------------------------------|-------------------------------|-------------------|-------------------|----------|--|--|--|--|
| Organize   New folder                               |                               |                   |                   |          |  |  |  |  |
| 🔆 Favorites                                         | Name                          | Date modified     | Туре              | Size     |  |  |  |  |
| 🧮 Desktop                                           | 🛃 TokenSigningSetup-1.0.1.msi | 5/18/2017 2:25 PM | Windows Installer | 3,389 KB |  |  |  |  |
| 🐌 Downloads                                         | TokenSigningSetup-1.0.1.xpi   | 10/12/2017 10:07  | XPI File          | 2,906 KB |  |  |  |  |
| Recent Places                                       |                               |                   |                   |          |  |  |  |  |
| 🔚 Libraries                                         |                               |                   |                   |          |  |  |  |  |
| Documents                                           |                               |                   |                   |          |  |  |  |  |
| J Music                                             |                               |                   |                   |          |  |  |  |  |
| Pictures                                            |                               |                   |                   |          |  |  |  |  |
| Subversion                                          |                               |                   |                   |          |  |  |  |  |
| Videos                                              |                               |                   |                   |          |  |  |  |  |
| 💻 Computer                                          |                               |                   |                   |          |  |  |  |  |
|                                                     |                               |                   |                   |          |  |  |  |  |
| 👊 Network                                           |                               |                   |                   |          |  |  |  |  |

2. Bước 2:

\_

Kiểm tra thiết lập proxy của firefox, click vào menu phải, tìm "options", tìm "Network Proxy" -> "Settings".

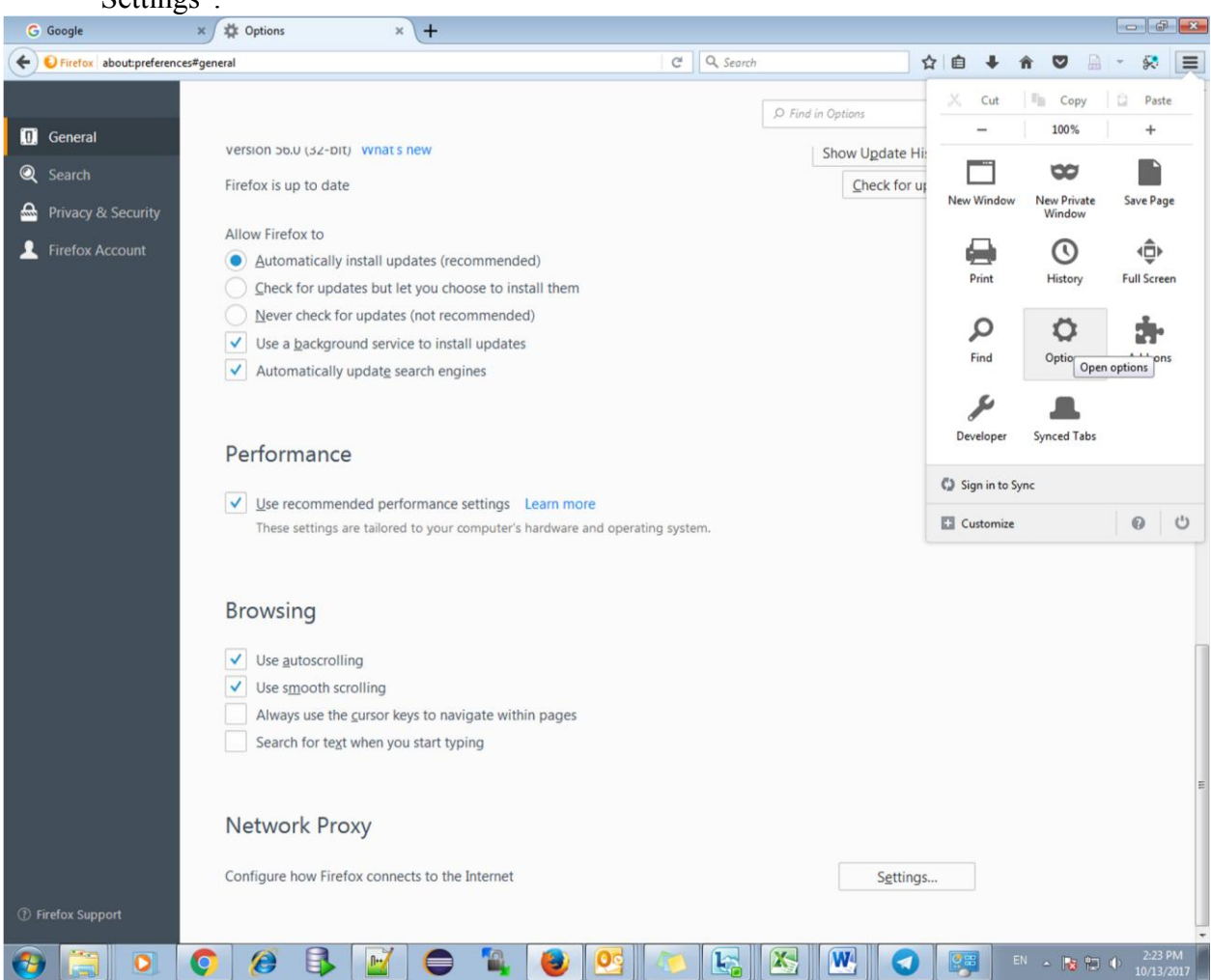

- Kiểm tra dòng sau phải được tích: "Use system proxy settings"

| G   | Google ×                      | A Options × +                                                                                                    |                                                                   |         |                       |
|-----|-------------------------------|----------------------------------------------------------------------------------------------------|-------------------------------------------------------------------|---------|-----------------------|
| (+) | Firefox about:preferences#get | neral                                                                                                    | C Q Search                                                        | ☆自↓俞    | ◙ 🔒 - 🐼 ≡             |
| 0   | General                       | version bo.u (32-bit) - what sinew                                                                                                    | © Find in Options                                                 | History | ^                     |
| Q   | Search                        | Firefor Connection Settin                                                                                                    |                                                                   | tes     |                       |
| ≙   | Privacy & Security            | Connection Setur                                                                                                    | <b>y</b> s                                                        |         |                       |
| Ŧ   | Firefox Account               | Allow Configure Proxies to Access the Internet No proxy Auto-detect proxy settings for this network Use system proxy settings Manual proxy configuration: HTTP Proxy: Use this proxy server for all protocols Perf SSL Proxy: ETP Proxy: SOCKS Host SOCKS V4 SOCKS v5 No Proxy for: Iccalhost, 127.0.0.1 | Port:     0       Port:     0       Port:     0       Port:     0 |         |                       |
| 1.6 | irefox Support                | Example: .mozilla.orgnet.nz, 192.168.1.0/24 Automatic proxy configuration URL: A Do not prompt for authentication if password is saved Proxy DNS when using SOCKS v5 Net Configure how Firefox connects to the Internet                                                                                  | Rgload<br>OK Cancel Help<br>Setti                                 | ings    |                       |
| 1   |                               | ) 🖉 🗣 🔛 🖨 🍇 🔮 💁 🖉                                                                                                    | V 🔄 📉 💌 🔇 I                                                       | 🥶 🛷 🗉 - | 2:23 PM<br>10/13/2017 |

- Thực hiện cài đặt bản addon theo hình như sau: Vào menu bên phải, click "Manage your addon"

| G Google >                  | t the Options                                              | × +                           |                   |           |           |                   |     |              |                       |                       |
|-----------------------------|------------------------------------------------------------|-------------------------------|-------------------|-----------|-----------|-------------------|-----|--------------|-----------------------|-----------------------|
| Firefox about:preferences#g | general                                                    |                               |                   | C         | Q. Search |                   | ☆ € | +            | <b>n</b> 🛡 🗎          | - 😣 📃                 |
| .0. General                 |                                                            |                               |                   |           |           | © Find in Options |     | Cut          | The Copy<br>100%      | Paste +               |
| Q Search                    | General                                                    |                               |                   |           |           |                   |     |              | 00                    |                       |
| 🗠 Privacy & Security        | Startup                                                    |                               |                   |           |           |                   | Ne  | w Window     | New Private<br>Window | Save Page             |
| Firefox Account             | Always check if                                            | Firefox is your default brow  | /ser              |           |           |                   |     |              | 0                     | ı<br>ش                |
|                             | Firefox is not                                             | your default browser          |                   |           |           | Make Defa         | 3   | Print        | History               | Full Screen           |
|                             | When Firefox starts                                        | Show your home page           |                   |           |           |                   |     | ~            |                       |                       |
|                             | Home page                                                  | http://www.google.com/        |                   |           |           |                   |     | Find (       | Q                     |                       |
|                             |                                                            | Use <u>C</u> urrent Page      | Use               | Bookmark. |           | Restore to Defaul | t   |              | Manage your add       | 1-ons (Ctri+Shirt+A)  |
|                             | Tabs                                                       | through tabs in recently use  | ed order          |           |           |                   | D   | leveloper    | Synced Tabs           |                       |
|                             | Open new wind                                              | lows in a new tab instead     |                   |           |           |                   | Q   | Sign in to S | Sync                  |                       |
|                             | When you oper                                              | n a link in a new tab, switch | to it immediately |           |           |                   |     | Customize    |                       | 0 0                   |
|                             | Language ar                                                | nd Appearance                 |                   |           |           |                   |     |              |                       |                       |
|                             | Default font Defau                                         | ult (Times New Roman)         | •                 | Size 16   | •         | Advance           | d   |              |                       |                       |
|                             | Language                                                   |                               |                   |           |           | Colors            |     |              |                       |                       |
|                             | Choose your preferred language for displaying pages Choose |                               |                   |           |           |                   |     |              |                       |                       |
| ⑦ Firefox Support           | Check your spe                                             | lling as you type             |                   |           |           |                   |     |              |                       |                       |
| (3) (3) (4)                 |                                                            |                               | <b>O</b>          |           |           |                   |     |              | EN 🔺 😼 🐑              | 2:24 PM<br>10/13/2017 |

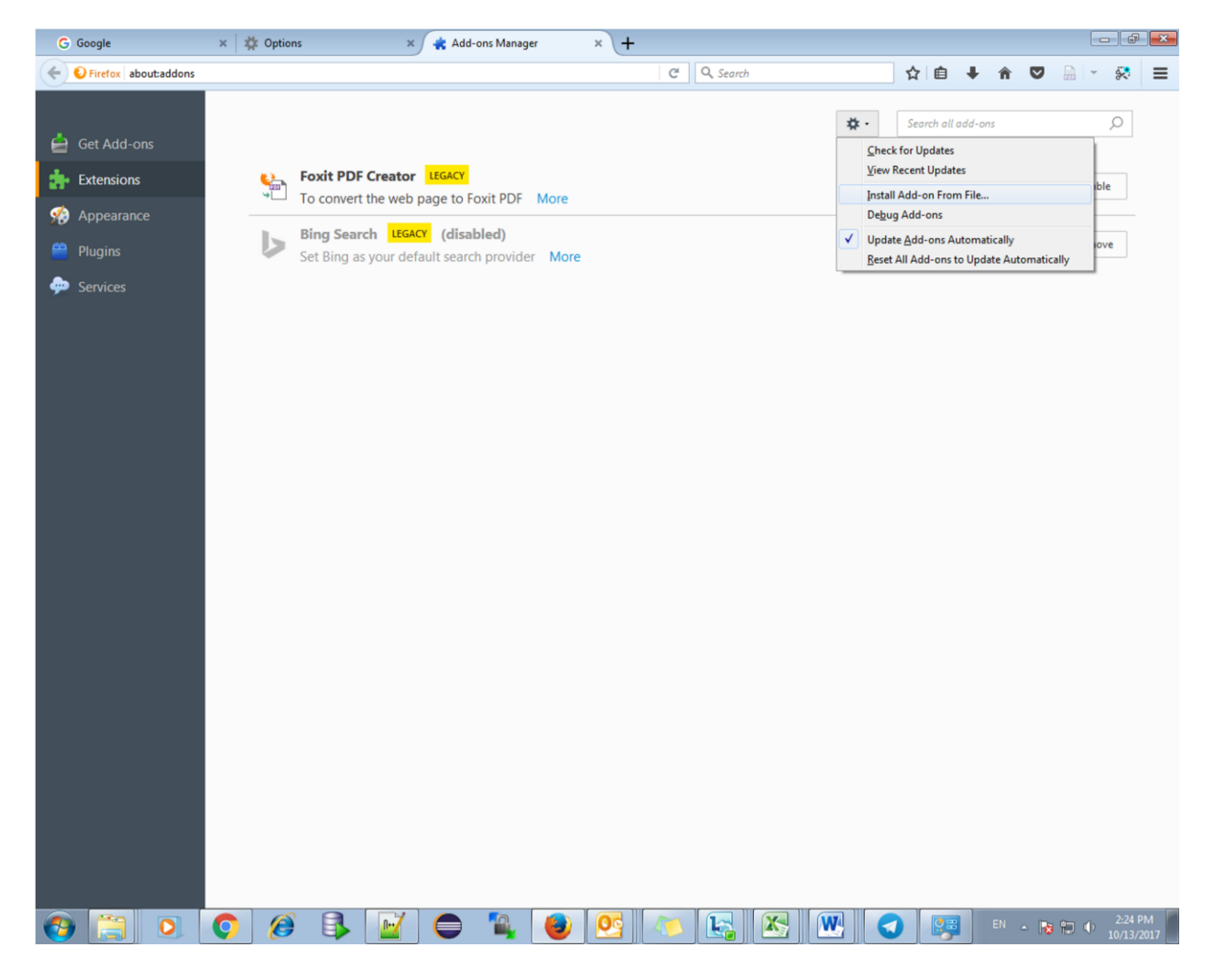

- Trỏ đường dẫn tới file "v-office-assistant-1.3.0.xpi" đã được tải về

| 😻 Select add-on to install |                             |                    |                   |             |          |   |                                                      |                            | ×  |                           | đ       | × |
|----------------------------|-----------------------------|--------------------|-------------------|-------------|----------|---|------------------------------------------------------|----------------------------|----|---------------------------|---------|---|
| Comput                     | ter 🕨 New Volume (D:) 🕨     | dungna 🕨 Documents | → V-Office → Addo | n 🕨 firefox |          | • | <ul> <li>✓</li> <li>✓</li> <li>Search fir</li> </ul> | efox                       | ٩  | <b>⊒</b>   <del>-</del> : | 8       | ≡ |
| Organize 🔻 New fold        | ler                         |                    |                   |             |          |   |                                                      | !≡ ▼ 🚺                     | 0  |                           | _       |   |
| Desktop                    | Name                        | <u>^</u>           | Date modified     | Туре        | Size     |   |                                                      |                            |    | ۶.                        | 0       |   |
| Recent Places              | v-office-assistant-1        | .2.9.xpi           | 6/12/2017 1:40 PM | XPI File    | 2,906 KB |   |                                                      |                            |    |                           |         |   |
| Computer  Network          |                             |                    |                   |             |          |   |                                                      |                            |    | Disable<br>Remove         |         |   |
| Filer                      | name: v-office-assistant-1. | 2.9 <i>.x</i> pi   |                   |             |          |   | Add-ons (*     Open                                  | .xpi;*.jar;*.zip)<br>Cance | el |                           |         |   |
|                            |                             |                    |                   |             |          |   |                                                      |                            |    |                           | 2:25 PI | м |

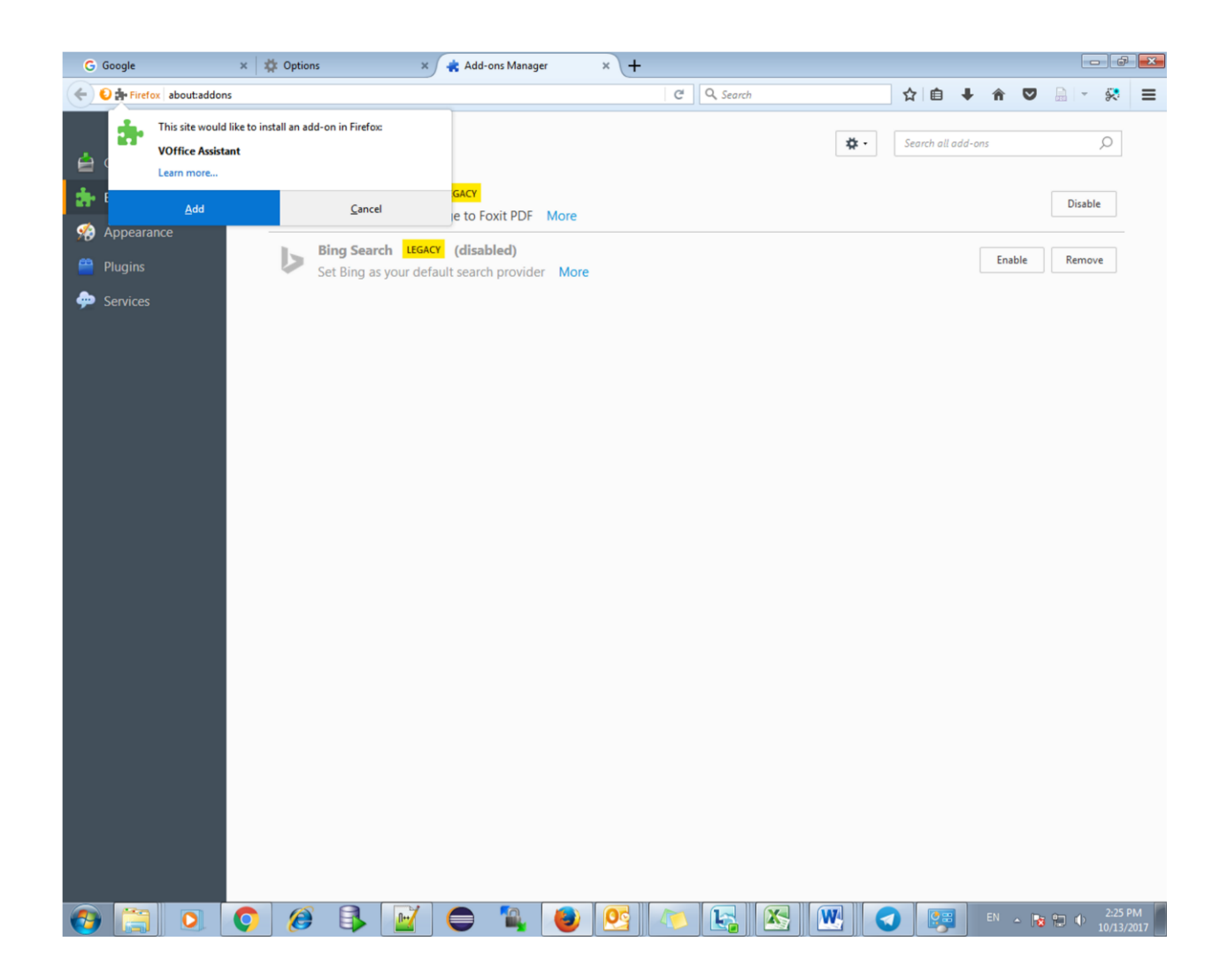

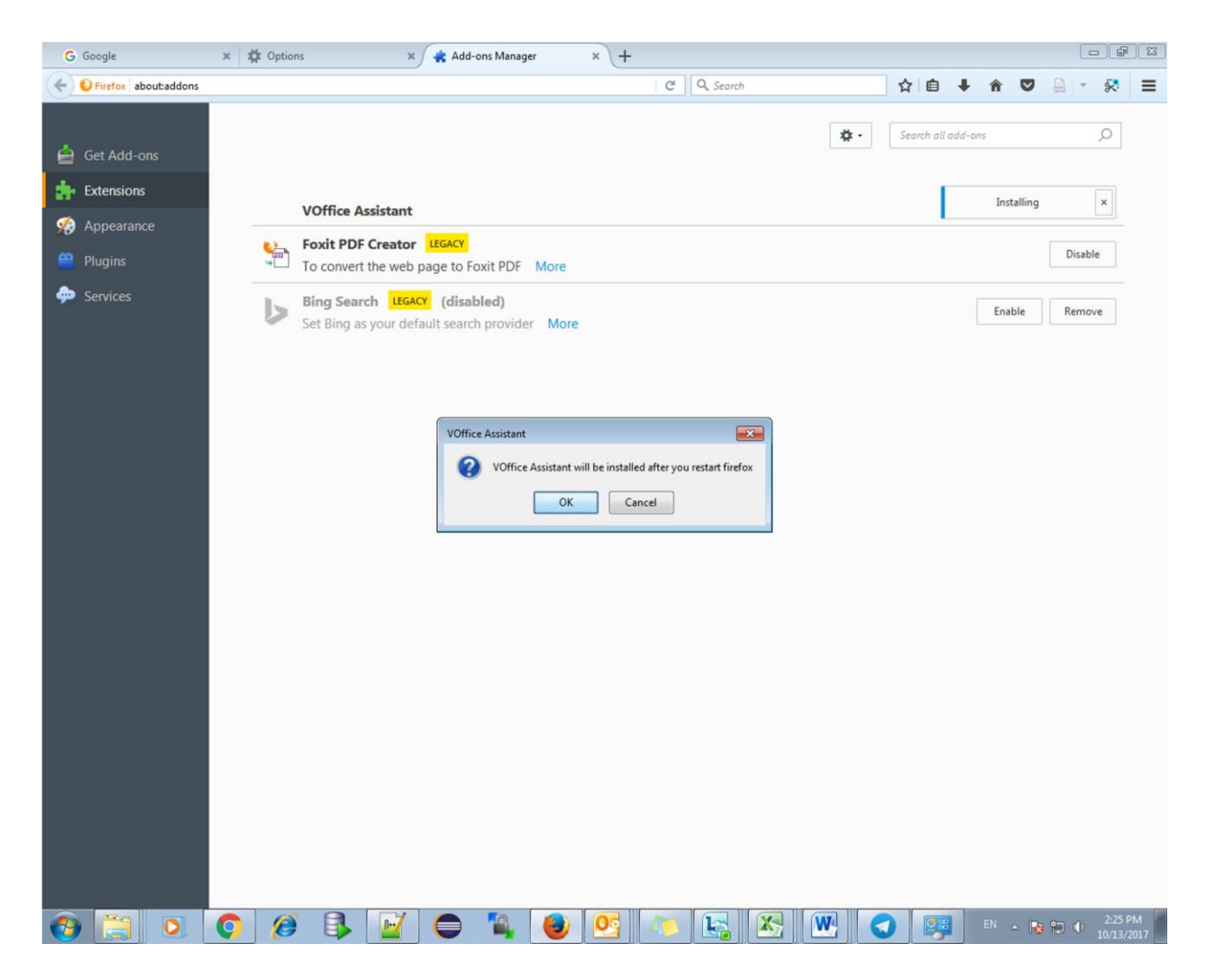

Kiểm tra trạng thái addon

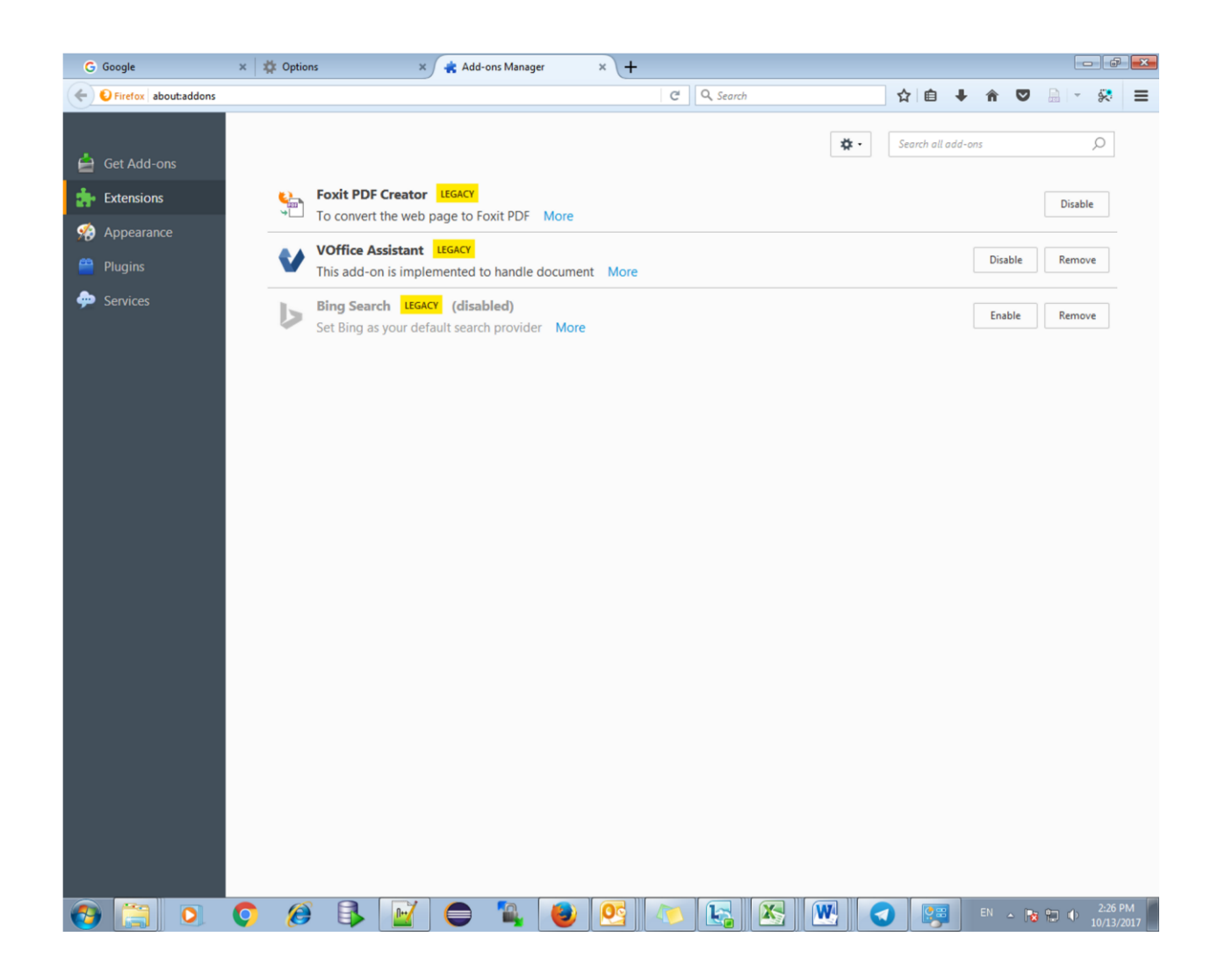

# IV. Hướng dẫn cài đặt cho chrome

1. Truy cập "chrome store" trên internet

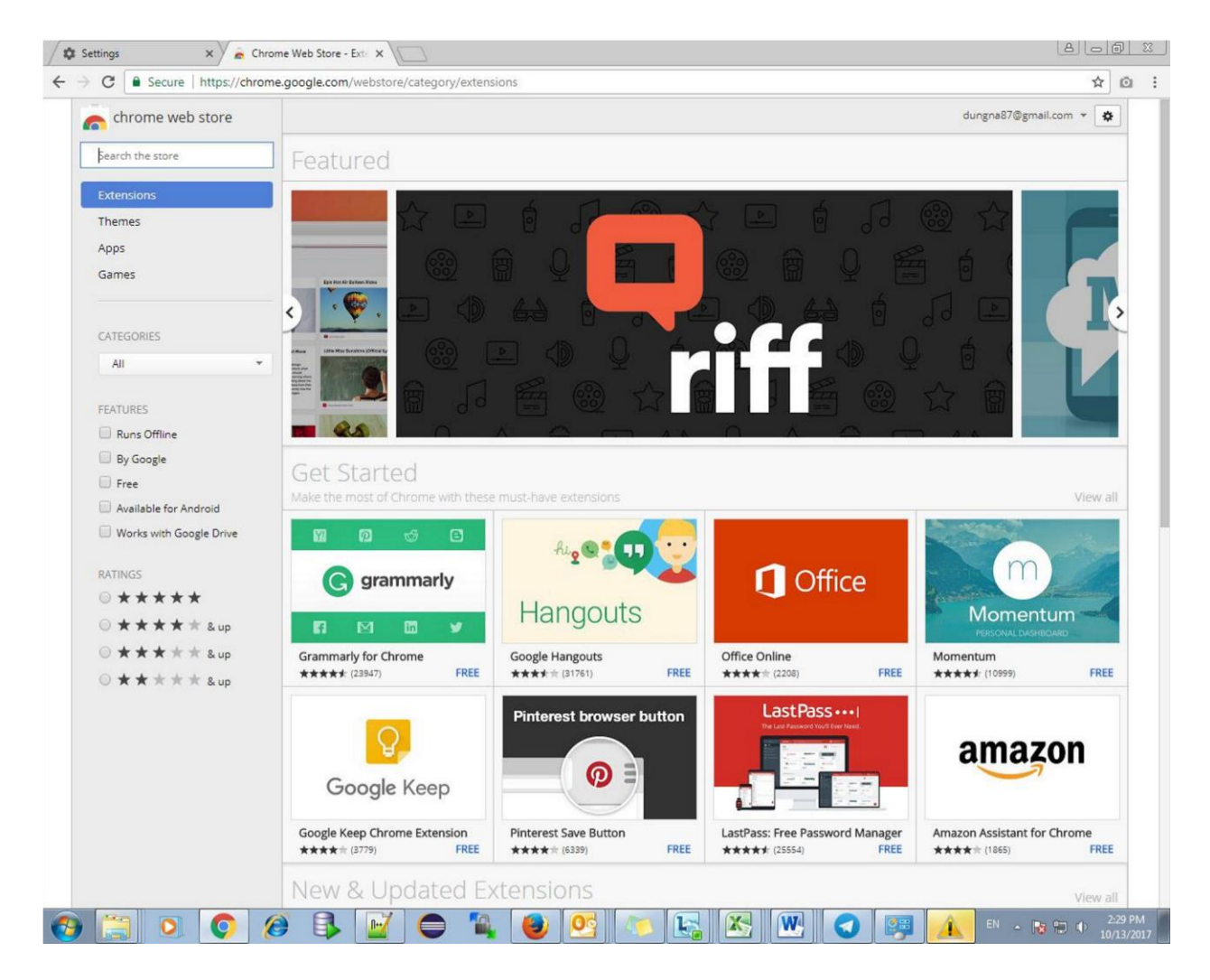

Tìm kiếm "voffice assistant", thực hiện add vào chrome

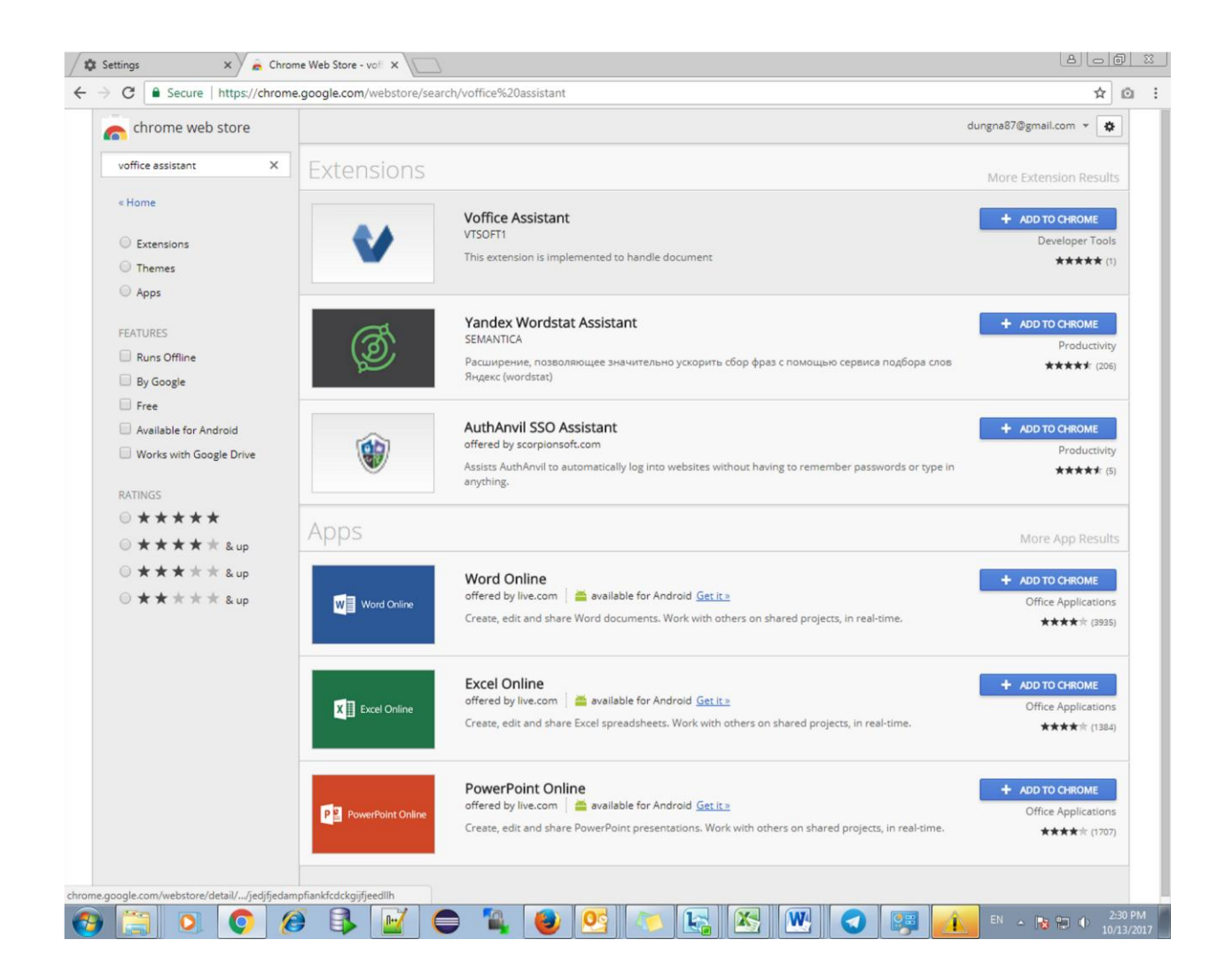

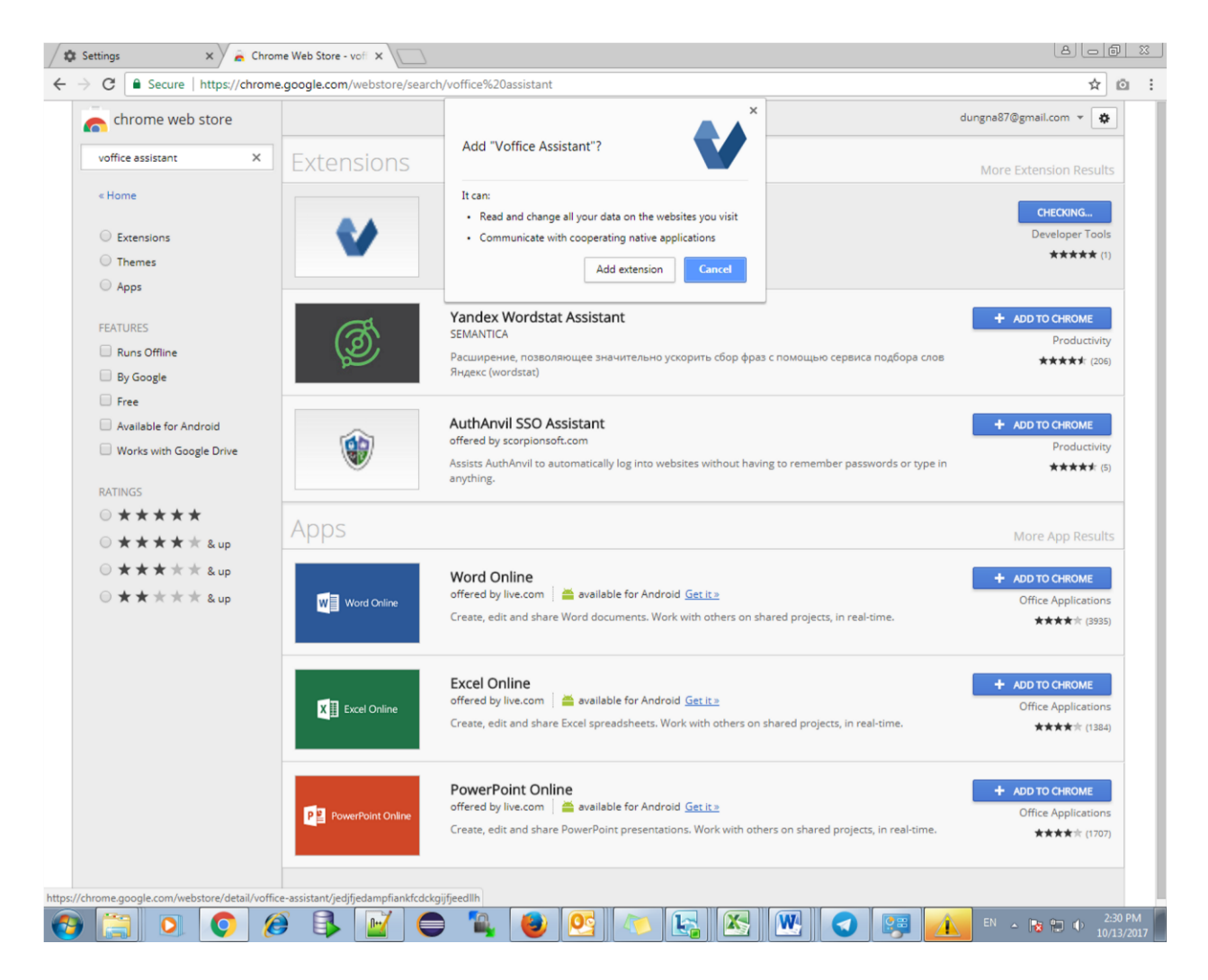

Kiểm tra tinh trạng:

| Setting                           | s 🗙 🗙 Chrome Web Store - vof: 🗙 加 Extensions 🗙 🔪                                                                                                    |                  |                  |                                                                           |
|-----------------------------------|----------------------------------------------------------------------------------------------------|------------------|------------------|---------------------------------------------------------------------------|
| $\leftrightarrow$ $\rightarrow$ C | Schrome   chrome://extensions/?id=jedjfjedampfiankfcdckgijfjeedllh                                                                                                    |                  |                  | ☆ 🗅 📝 🗄                                                                   |
| Extensio                          | DNS<br>Details<br>Allow in incognito                                                                                                    | Developer mode   |                  | Voffice Assistant<br>Options<br>Remove from Chrome<br>Hide in Chrome menu |
| Ø                                 | Office Editing for Docs, Sheets & Slides 121.2099.2102<br>View and edit Microsoft Word, Excel, and PowerPoint files with Google Docs, Sheets, and<br>Slides<br>Details                                    | Enable           | 8                | Manage extensions                                                         |
|                                   | Sheets     1.2       Create and edit spreadsheets       Details       Allow in incognito                                                                                                    | <b>√</b> Enabled |                  |                                                                           |
| D                                 | Slides     0.10       Create and edit presentations       Details       Image: Allow in incognito                                                                                                    | ✓ Enabled        | 8                |                                                                           |
|                                   | Tag Assistant (by Google)       17.285.0         Tag Assistant helps to troubleshoot installation of various Google tags including Google         Analytics, Google Tag Manager and more.         Details | Enable           | 8                |                                                                           |
| V                                 | Voffice Assistant       1.0.1         This extension is implemented to handle document         Details         Allow in incognito       Image: Allow access to file URLs                                  | ✓ Enabled        |                  |                                                                           |
|                                   | iet more extensions                                                                                                    | Keyboard shortc  |                  | v                                                                         |
| <b>1</b>                          | 3 🖸 🧭 🥵 🚯 🔟 🧲 🍡 🕘 🤇                                                                                                    | 29 🛝 🚺           | 🙀 📉 👑 🔇 🐖 🔼 en a | ▲ 10/13/2017                                                              |

- Cài đặt phần mềm token của USB: download tại
  File phần mềm chữ ký có tên: TokenSigningSetup-1.0.1.msi
  Lưu ý: Phần này nhờ CNTT hỗ trợ mới có thể cài đặt được

| 🕽 💭 🗢 🖳 🕨 Networl                                                                 | k ♦ data.mbbank.com.vn ♦ MOFFICE |                   |                   |          | - 😽 Search MOFFICE |
|-----------------------------------------------------------------------------------|----------------------------------|-------------------|-------------------|----------|--------------------|
| Organize 🔻 New fol                                                                | der                              |                   |                   |          |                    |
| Favorites                                                                         | Name                             | Date modified     | Туре              | Size     |                    |
| 🧮 Desktop                                                                         | 🛃 TokenSigningSetup-1.0.1.msi    | 5/18/2017 2:25 PM | Windows Installer | 3,389 KB |                    |
| 🐞 Downloads                                                                       | TokenSigningSetup-1.0.1.xpi      | 10/12/2017 10:07  | XPI File          | 2,906 KB |                    |
| <ul> <li>Libraries</li> <li>Documents</li> <li>Music</li> <li>Pictures</li> </ul> |                                  |                   |                   |          |                    |
| Subversion                                                                        |                                  |                   |                   |          |                    |
| Videos                                                                            |                                  |                   |                   |          |                    |